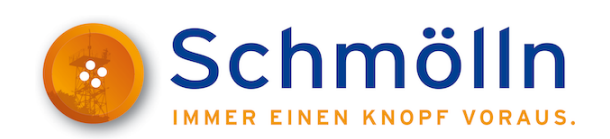

"Ins sechs Schritten zur Registrierung auf der Vergabeplattform" Um an einem Ausschreibungsverfahren über die Vergabeplattform <u>www.evergabe-online.de</u> digital teilnehmen zu können, ist eine **einmalige** und **kostenlose** Registrierung notwendig.

Zur Vereinfachung möchten wir Ihnen mit diesem Leitfaden die **erstmalige** Registrierung erleichtern. Die Angaben sind ohne Gewähr von Richtigkeit und Vollständigkeit.

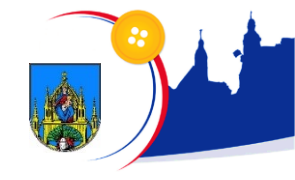

#### Schritt 1

# Über den Link gelangen Sie direkt auf die Vergabeplattform.

## www.evergabe-online.de

# e-Vergabe: Auf der Webseite der Vergabeplattform klicken Sie bitte oben rechts auf "Anmelden".

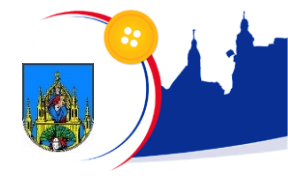

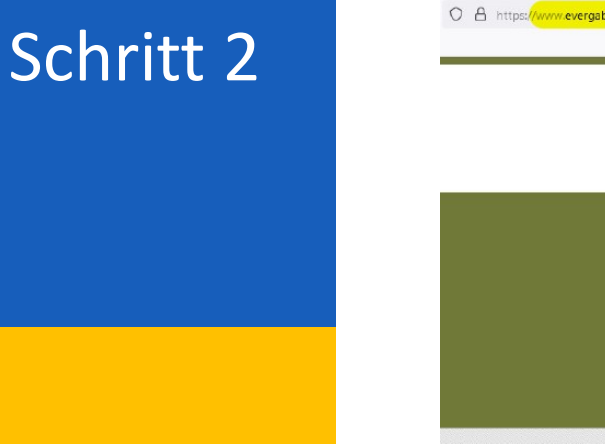

1

| A https://www.evergabe-online | .de/start.htmi?9                                                                                                    | 目 90% ☆ Q Suchen                                                                                                    |
|-------------------------------|----------------------------------------------------------------------------------------------------|----------------------------------------------------------------------------------------------------|
|                               | english kontakt plattforwstatus sigebardensprache sigledoitesprache kontrast D                                                                                                    | 2 J. MIMELDER<br>Suchbegriff Q                                                                                                    |
|                               | Starbeite Meine e-vergabe Ausschreidungssüche Onterheiminen                                                                                                    | Service  Fakten,  Fakten,  Fakten,  Service  *  Fakten,  Service  *  Service  *  Service  *  *  *  *  *  *  *  *  *  *  *  *  *                                                                  |
|                               | Elektronische Vergabe leicht gemacht!<br>Dier die e-Vergebe-Plattform können Sie Vergebeverfahren vollständig elektronisch abwickeln. Der<br>bliche Poetweigentallt. Die wichtigsten Informationen über die Nutzung der e-Vergebe-Plattform<br>finden Sie unten. Erfahrene e-Vergebe-Benutzer konnen den Schnelleinstieg in der oberen Navigation<br>nutzen. | ichtende Cookies ab ×<br>9. Dezember 2021<br>ung der e-Vergabe<br>erden zukünftig Session<br>eretzt. Diese werden<br>Sitzungsinformationen zu<br>skommen keine Dritt-<br>ookie zum Einest. Diese |
|                               | IC     Erste Schritte     Q     Ausschreibungssuche     Können gesp       IC     Registrieren     Image: Stringen gesp     Registrieren     Image: Stringen gesp       Image: Signieren     Image: Signieren     Image: Signieren     Image: Signieren     Image: Signieren                                                                                  | errt bleiben.<br>i dem 19. Dezember 2021<br>forderlich um<br>be-online.de in vollerm<br>wenden zu können.<br>imationen finden Sie in den                                                         |
|                               |                                                                                                    | 0                                                                                                    |

Aktuelle Meldungen

2021-11-15 - Kurzanleitung Session Cookies

Neueste Ausschreibungen

 Offenes Verfahren (EU-weit) zur Vergabe von Gebäudereinigungsleistungen (Unterhalts- und Lesenslesseisienserbitusen) (ös sing

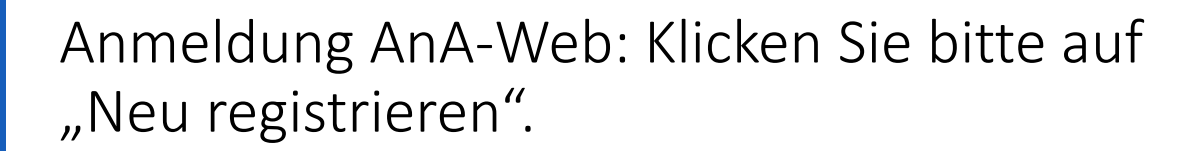

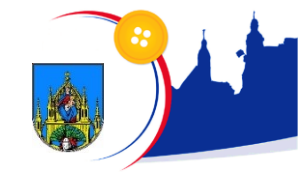

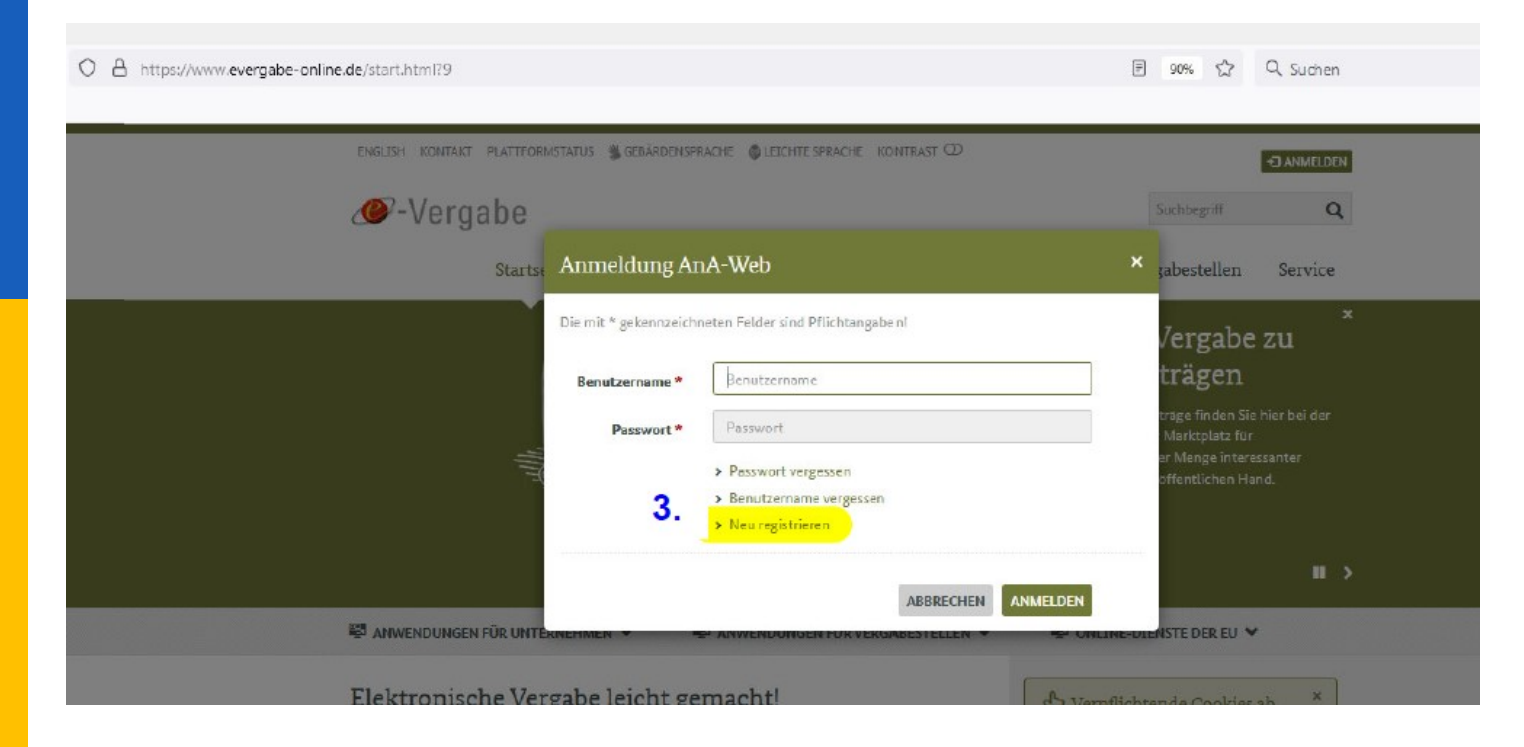

#### Unternehmensdaten: Füllen Sie bitte die Pflichtfelder aus und klicken Sie anschließend auf "Weiter".

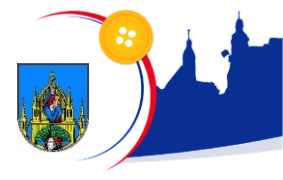

7

https://www.evergabe-online.de/registration/tenderer/registration.html?10

| C4211an                                                  | NORTHER PLATTER AND A                                                                                                    | i il azəkraziyarı                                                                           | ого физитпертиките континет (                                                                                                    | Ð                                                                                     |                                                                                | -CANNELDEN                                |
|----------------------------------------------------------|----------------------------------------------------------------------------------------------------|---------------------------------------------------------------------------------------------|----------------------------------------------------------------------------------------------------|---------------------------------------------------------------------------------------|--------------------------------------------------------------------------------|-------------------------------------------|
| @-V                                                      | /ergabe                                                                                                    |                                                                                             |                                                                                                    |                                                                                       | Suchage 77                                                                     | Q                                         |
|                                                          | Startseite                                                                                                    | Maine a-Verg                                                                                | abe Autoshreibungstashe                                                                                                    | Unternehmen                                                                           | Vergabectellen                                                                 | Service                                   |
| Regist                                                   | trierung                                                                                                    |                                                                                             |                                                                                                    |                                                                                       |                                                                                |                                           |
| Mein U                                                   | nternehmen regist                                                                                                    | trieren                                                                                     |                                                                                                    |                                                                                       |                                                                                |                                           |
| Brauchen Si                                              | ie Hilfe: Ausführiche Inform                                                                                             | mationen zur koste                                                                          | nicsen Registrierung finden Sie auf um                                                                                                    | perer Infoseite .                                                                     |                                                                                |                                           |
|                                                          | ERNEHMENSDATEN                                                                                                    | 2 689072                                                                                    | ERDATEN 3 EINGAB EN                                                                                                    | PRÜFEN                                                                                |                                                                                |                                           |
| Ditte geben<br>regelmäßigt<br>vollständige<br>Änderunger | Sie die Daten zu Triem Um<br>für die Kommunikation mit<br>a und komskat Argaba das K<br>n nehmen Sieblitte hier auch     | ernehmen ein. Bis<br>Einsen (einschließ)<br>Namaris des Unter<br>h eine Korreitur of        | drien Sie, dass die von Ihnen bei der F<br>eh Auschlagsetteilung i maßgeblich sin<br>ehmens, inzbesondere auch der Racht<br>er Dyglinzung vol.                                                                                                    | legistilerung auf der e-Ve<br>1d. Achten Sie daher bitte<br>aformbezeichnung und B    | igabe-Plactform eingegr<br>bei der Registrierung zu<br>hrer Urtzunch menzedres | eberen Daten<br>Faina<br>ma. Bei späturan |
| Dia mit * ga                                             | shermusichmeter Folder sind                                                                                              | i Pfüchtungaben!                                                                            |                                                                                                    |                                                                                       |                                                                                |                                           |
|                                                          | Unternchanca *                                                                                                    | Materran                                                                                    | SHER                                                                                                    |                                                                                       | Ø                                                                              |                                           |
| 4.                                                       | Unternehmensassatz                                                                                                    |                                                                                             |                                                                                                    | 3                                                                                     |                                                                                |                                           |
|                                                          | Burnche:                                                                                                    | Kaina augen                                                                                 | ähle                                                                                                    | v                                                                                     |                                                                                |                                           |
|                                                          | Unternehmenugröße *                                                                                                    | KALI (                                                                                      | Kensunternehmen 🖲                                                                                                    |                                                                                       |                                                                                |                                           |
|                                                          |                                                                                                    | Anders C                                                                                    | Geskuntersehren 🔁                                                                                                    |                                                                                       |                                                                                |                                           |
|                                                          | Land*                                                                                                    | Deutschland                                                                                 |                                                                                                    |                                                                                       |                                                                                |                                           |
|                                                          |                                                                                                    |                                                                                             |                                                                                                    |                                                                                       |                                                                                |                                           |
|                                                          | Unsatzateuer-ID                                                                                                    | DE3333303030                                                                                |                                                                                                    |                                                                                       |                                                                                |                                           |
|                                                          | Unsatzstear-ID<br>Nederlanzing                                                                                           | DE30303099                                                                                  |                                                                                                    |                                                                                       |                                                                                |                                           |
|                                                          | Unsatzateuer-ID<br>Nederlassung<br>Straße / Hausnummer*                                                                  | DEspassopper                                                                                |                                                                                                    |                                                                                       |                                                                                |                                           |
|                                                          | Unsatzateuer-ID<br>Neelestassung<br>Straße / Hausaneneer *<br>Pectiviteshi / Cee *                                       | DEserverse                                                                                  |                                                                                                    |                                                                                       |                                                                                |                                           |
|                                                          | Unsaczstever-2D<br>Nederlasong<br>Straffe / Itanswerver *<br>Peotlekisch/ Core*<br>E-Mail                                | DE50300000                                                                                  | rande                                                                                                    |                                                                                       | 0                                                                              |                                           |
|                                                          | Umatzatur-10<br>Nederboong<br>Strafe/Hausenere*<br>Pertostraft/Oc*<br>E-Mail<br>Endolcomog/Teldon                        | 0E50020000                                                                                  | nanode<br>Relationourman                                                                                                    |                                                                                       | 0                                                                              |                                           |
|                                                          | Umatzeter-ID<br>Nederlanding<br>Studie // Lanamener *<br>Pestetecht/ Cer *<br>E-Mail<br>Gescherwage / Telefon<br>Webmite | DE200222000                                                                                 | neode.<br>Tablerournar                                                                                                    |                                                                                       | 0                                                                              |                                           |
|                                                          | Unszzasse-D<br>Nedetszang<br>Stałk/Hansenner*<br>Postetszk/Ce*<br>E46a<br>Galekowag/Tódus                                | DEboostoor                                                                                  | norda<br>Talakorumar<br>Salakorumar<br>Salako Uzanchrasauarmeriliht<br>salako nober Utanchras web                                                                                                    | ng dörtenneine<br>er var packlagen nach                                               | 0                                                                              |                                           |
|                                                          | Umazatener-D<br>Nederkmang<br>Statie/Hansenmer*<br>Pentretask/Cat*<br>EHdal<br>Gelahcanog/Tickfor<br>Webmite             | DEpososoon<br>infu@muter<br>+ 40<br>Faroise m<br>Useredr<br>augereign<br>Bindemin<br>eVejbb | norda<br>Balannumar<br>Igida Utandhrosauanne Min<br>Andata adaar Utandhron vad<br>atta<br>atta<br>atta gata gata gata Jacob Jacob Ja | ung dörles meine<br>er var seck lager mede<br>chaftungsamtes des<br>Körde Mitsong der | 0                                                                              |                                           |

#### Benutzerdaten: Füllen Sie bitte die Pflichtfelder aus und klicken Sie anschließend auf "Weiter".

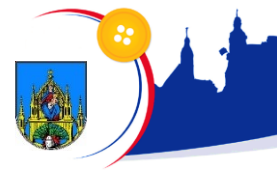

60% 57

|    | ENGLISH KONTAKT PLATTEORMETATLS                                                | CERTEDEVENENCE (                                       | LEICHTESPRACHE KONTEART O                                           |                                                  |                                                    | -D ARMELDER |
|----|--------------------------------------------------------------------------------|--------------------------------------------------------|---------------------------------------------------------------------|--------------------------------------------------|----------------------------------------------------|-------------|
|    | <i>@</i> - Vergabe                                                             |                                                        |                                                                     |                                                  | Suchbigriff                                        | Q           |
|    | Startseite                                                                     | Meine e-Vergabe                                        | Ausschreibungssuche                                                 | Unternehmen                                      | Vergabertellen                                     | Service     |
|    | Registrierung                                                                  |                                                        |                                                                     |                                                  |                                                    |             |
|    | Mein Unternehmen regist                                                        | rieren                                                 |                                                                     |                                                  |                                                    |             |
|    | Drauchen Sie Hilfe? Ausführliche Inform                                        | ationen zur köstenlosen                                | Registrierung finden Sie auf unse                                   | eier Infoseite .                                 |                                                    |             |
|    | 1 UNTERNEHMENSDATEN                                                            | 2 BENUTZERDAT                                          | EN 3 EINGABEN F                                                     | RÜFEN                                            |                                                    |             |
|    | Persönliche Daten<br>Dre persönlicher Daten werden ausse                       | bließlich für die e-Verga                              | te genuizt.                                                         |                                                  |                                                    |             |
| 5. | Anrede *                                                                       | Herr                                                   |                                                                     | <b>v</b>                                         |                                                    |             |
|    | Vorsame*                                                                       | Vorneme                                                |                                                                     |                                                  |                                                    |             |
|    | Nachname*                                                                      | Nachrame                                               |                                                                     |                                                  |                                                    |             |
|    | Funktion                                                                       | Dire Fanktion im Ur                                    | berrichmen                                                          |                                                  |                                                    |             |
|    | E-Mail *                                                                       | E-Mail                                                 |                                                                     |                                                  | 0                                                  |             |
|    | E-Mail wiederholen*                                                            | (E-Mail                                                |                                                                     |                                                  |                                                    |             |
|    | Telefon*                                                                       | († 49 Telefo                                           |                                                                     |                                                  |                                                    |             |
|    | Pax                                                                            | + +9 Telefo                                            | a)                                                                  |                                                  |                                                    |             |
|    | Zugangsdaten                                                                   |                                                        |                                                                     |                                                  |                                                    |             |
|    | By Pasawort muss mindestens 10 Zeis<br>1, (2, #). Bedenken Sie bei der Vergabe | then lang sein und aus fo<br>des Passworts, dess des l | genden Zeichen bestehen:: Klein<br>Iszavort für die Verschlüsselung | buchstaben, Großbuchst<br>von Daten genutzt wird | aben, Ziffern und Sonde<br>die beiVerluzt des Pass | vorts unber |
|    | Umständen nicht mehr entschlüsselt                                             | verden können                                          |                                                                     |                                                  |                                                    |             |
|    | Schreibweise beantwortet werden.                                               | nersmage aus. Diese Sich                               | erheitstrage wild beider weigab                                     | e eines neuen Passworts                          | augenagt und muss in d                             | erseisek    |
|    | Sitte beachten Sie die Groß-, Klein- un<br>eingeben.                           | id Nechtschreibung der 3                               | icherheitsantwort. Diese müssen                                     | Sie beim Zurücksetzen                            | des Passwortes gerau so                            | wieder      |
|    | Beautzersome *                                                                 | Benctremane                                            |                                                                     |                                                  |                                                    |             |
|    | Pacturert *                                                                    | The Passwort                                           |                                                                     |                                                  |                                                    |             |
|    | Paccount wiederholen *                                                         | The Passwort                                           |                                                                     |                                                  |                                                    |             |
|    | Sicherheitzfrage *                                                             | Wie war Thr Spitzna                                    | ne in Brer Kirdheil?                                                | <b>.</b>                                         |                                                    |             |
|    |                                                                                |                                                        |                                                                     |                                                  |                                                    |             |

Eingaben prüfen: Überprüfen Sie bitte Ihre angegebenen Daten und klicken Sie anschließend auf "Registrierung abschließen".

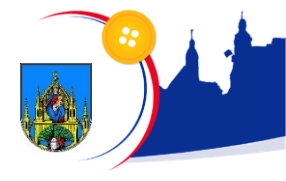

| DIZIDE ADMART SATTORIASHIG                                                         | gazsinazionikara (j.                                    | commentant no                           | mer D                        | _                      | Cancer. |
|------------------------------------------------------------------------------------|---------------------------------------------------------|-----------------------------------------|------------------------------|------------------------|---------|
| / Vernahe                                                                          |                                                         |                                         |                              | Successford IV         | Q       |
| bartisite 1                                                                        | Maine a-Vergaba                                         | Ausschreitungs                          | cashe Unternehmen            | Vergahectellen         | Service |
| Registrierung                                                                      |                                                         |                                         |                              |                        |         |
| Mein Unternehmen registri                                                          | ieren                                                   |                                         |                              |                        |         |
| Brauchen Sie Hüfel Ausführliche Informat                                           | tionen zur kösterlichen Re                              | gistrierung finden 3k                   | auf unserer infoseite .      |                        |         |
| UNTERNEHMENSDATEN                                                                  | 2 BENUTZERDATE                                          | N S ED                                  | GAB EN PRÜFEN                |                        |         |
| Ritte Desprüfen Sie Ehre Angelen Als Ad<br>versurehmen. Um festeufstimm, bilden Si | ministrator haben Sie opä<br>jebitte auf "Registrierung | ter die Möglichkeit Ä<br>shorh Laikar". | nderungen baw Ergänzungen in | enspiechenden Geleiche | a       |
| Unternehmensdaten                                                                  |                                                         |                                         |                              |                        |         |
| Unterschenen                                                                       |                                                         |                                         |                              |                        |         |
| Unternehmenszusatz                                                                 |                                                         |                                         |                              |                        |         |
| Boarde                                                                             |                                                         |                                         |                              |                        |         |
| Unterschungunge                                                                    |                                                         |                                         | 6.                           |                        |         |
| back                                                                               |                                                         |                                         |                              |                        |         |
| Unsubstantial                                                                      |                                                         |                                         |                              |                        |         |
| Nederlasung                                                                        |                                                         |                                         |                              |                        |         |
| Strate / Hassemmer                                                                 |                                                         |                                         |                              |                        |         |
| Pectetzahl / Cet                                                                   |                                                         |                                         |                              |                        |         |
| E-Ma2                                                                              |                                                         |                                         |                              |                        |         |
| Telefon                                                                            |                                                         |                                         |                              |                        |         |
| Webceite                                                                           |                                                         |                                         |                              |                        |         |
| Persönliche Daten                                                                  |                                                         |                                         |                              |                        |         |
| Awak                                                                               |                                                         |                                         |                              |                        |         |
| Vorname                                                                            |                                                         |                                         |                              |                        |         |
| Hachrome                                                                           |                                                         |                                         |                              |                        |         |
| Funktion                                                                           |                                                         |                                         |                              |                        |         |
| Telefon                                                                            |                                                         |                                         |                              |                        |         |
| Fax                                                                                |                                                         |                                         |                              |                        |         |
| ENLA                                                                               |                                                         |                                         |                              |                        |         |
| Bowleanane                                                                         |                                                         |                                         |                              |                        |         |
| Sicheshellichage                                                                   |                                                         |                                         |                              |                        |         |
|                                                                                    |                                                         |                                         |                              |                        |         |

Bitte überprüfen Sie anschließend Ihr angegebenes E-Mail-Postfach, ob Ihre Anmeldung ggf. bestätigt werden muss.

## Vielen Dank.

Alle weiteren Informationen und ausführlichen Anleitungen finden Sie auf der Vergabeplattform unter dem Menüpunkt Unternehmen.